## 保良局劉陳小寶幼稚園

EVI 學習平台使用指南(非繳費用戶版)

#### 1. 先登入網址 <u>https://www.evigarten.com/hk/</u>

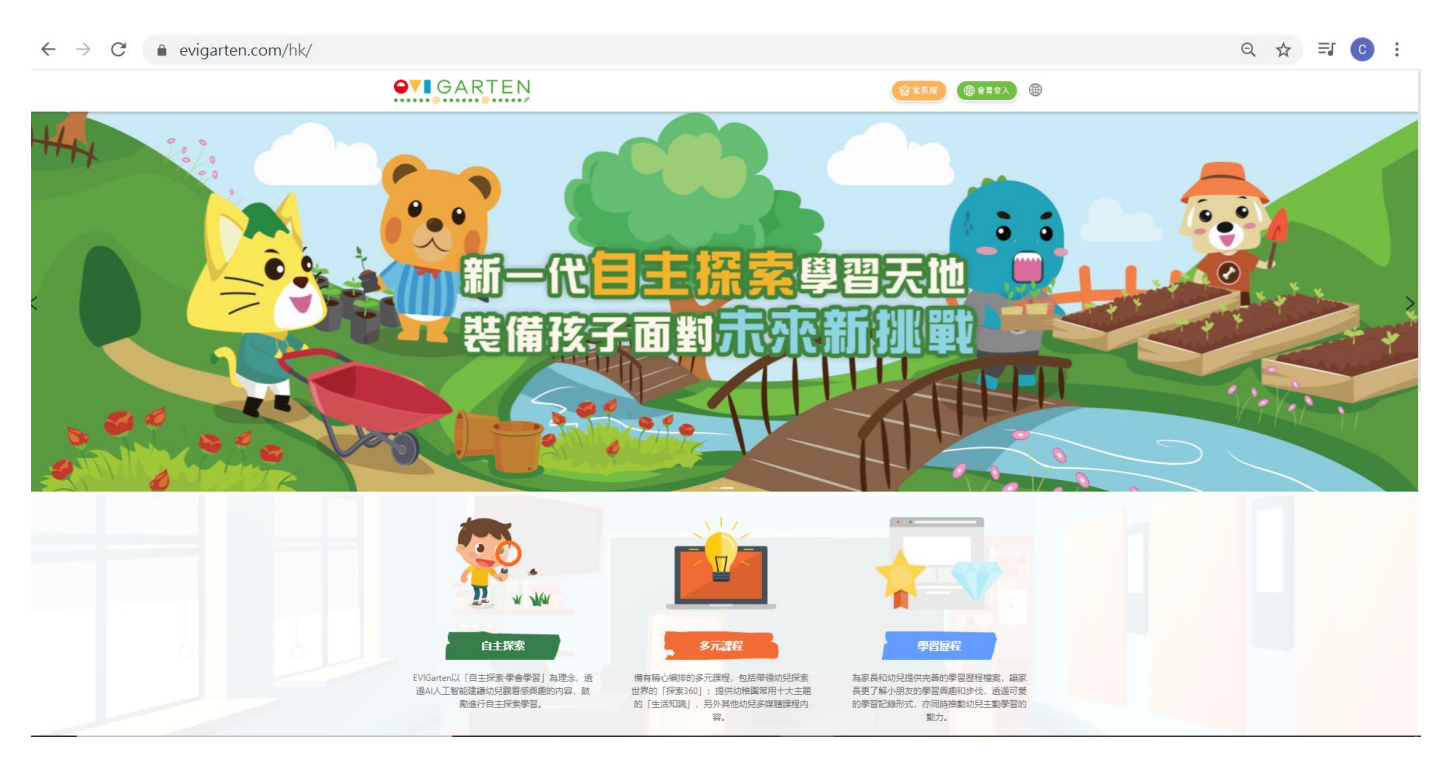

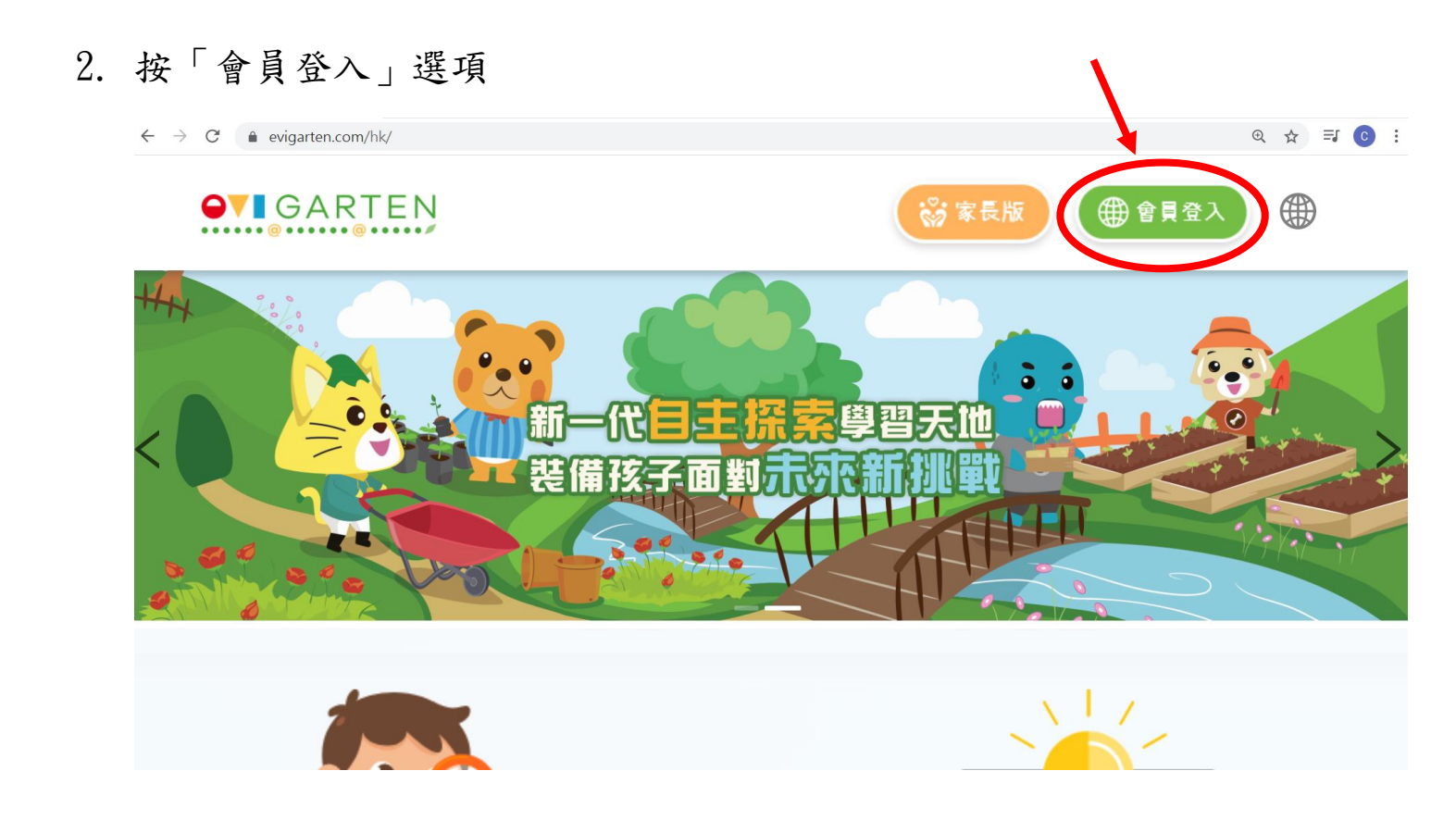

## 3. 選取「註冊家長帳戶」選項

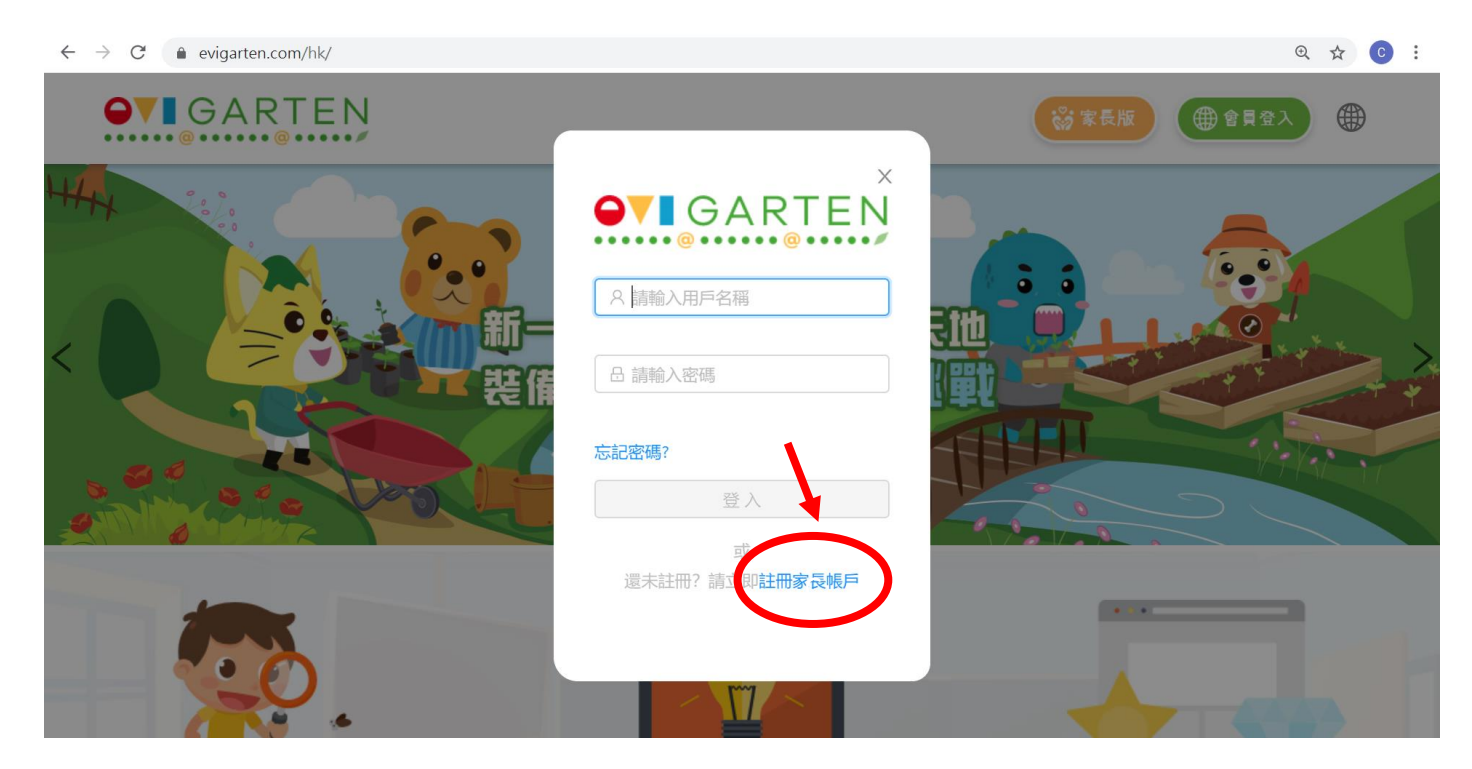

4. 填寫個人資料 (家長可選擇使用電郵或手機號碼進行註冊)

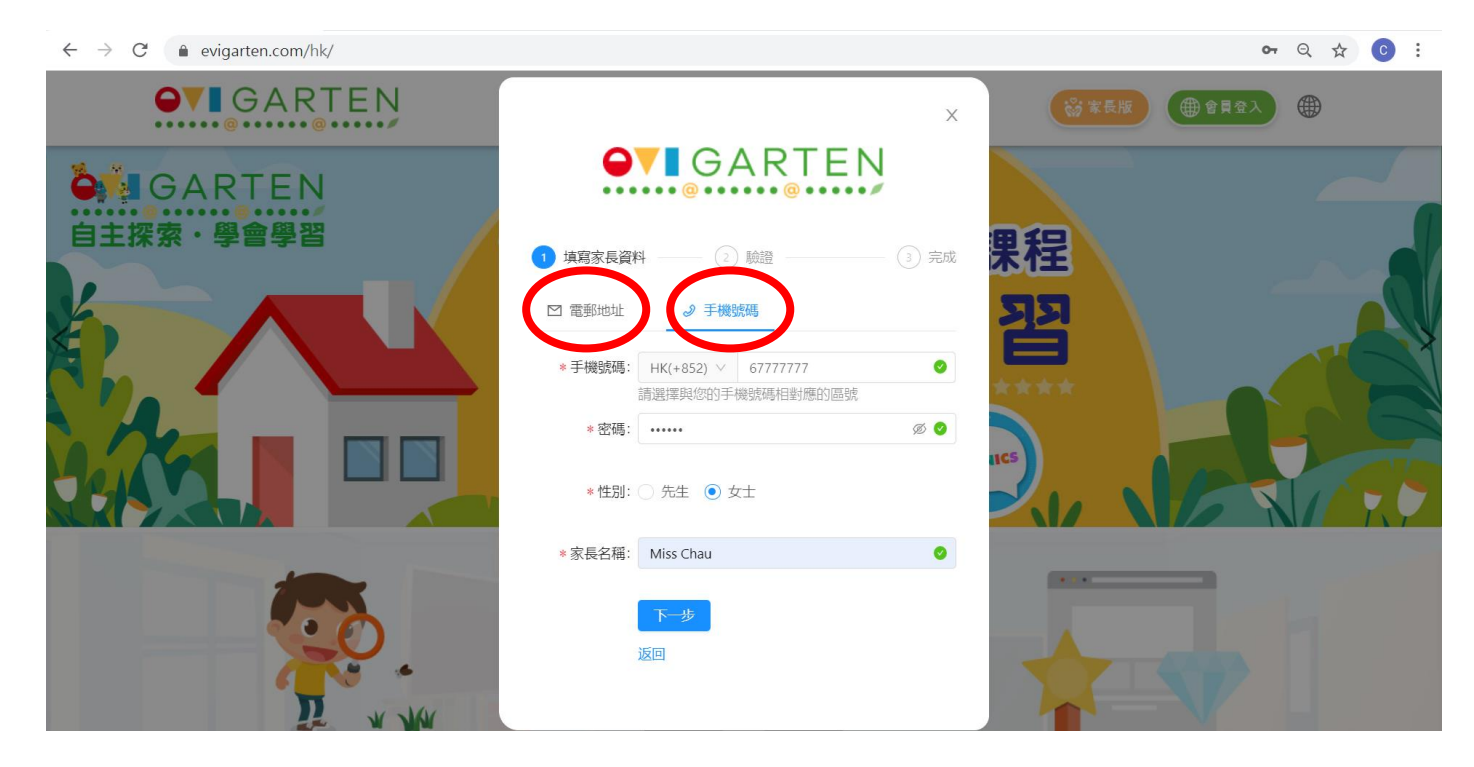

5. 進行註冊後,將會收到驗證碼,將驗證碼填在空格內並進行驗證

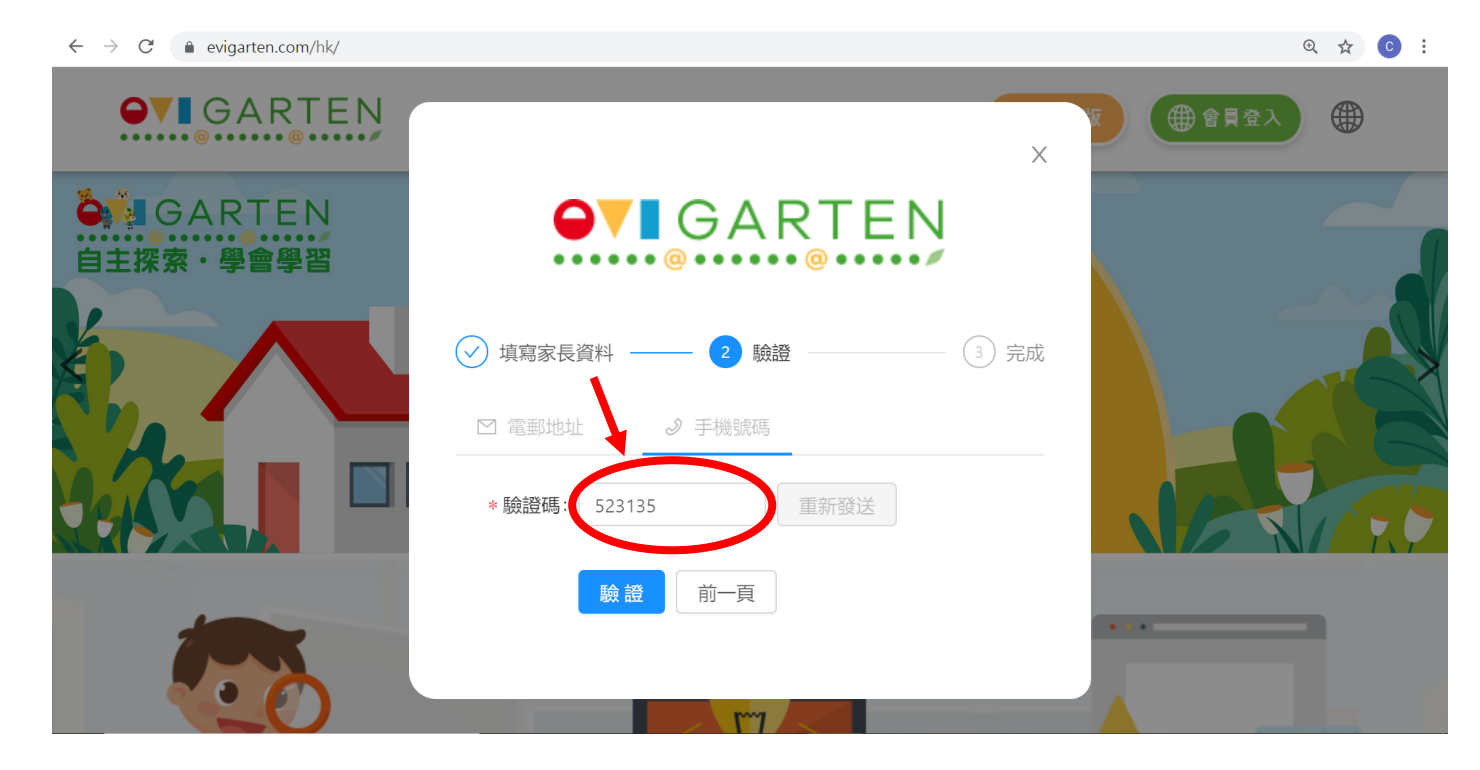

## 6. 進入網頁後,選取「兒童版」選項

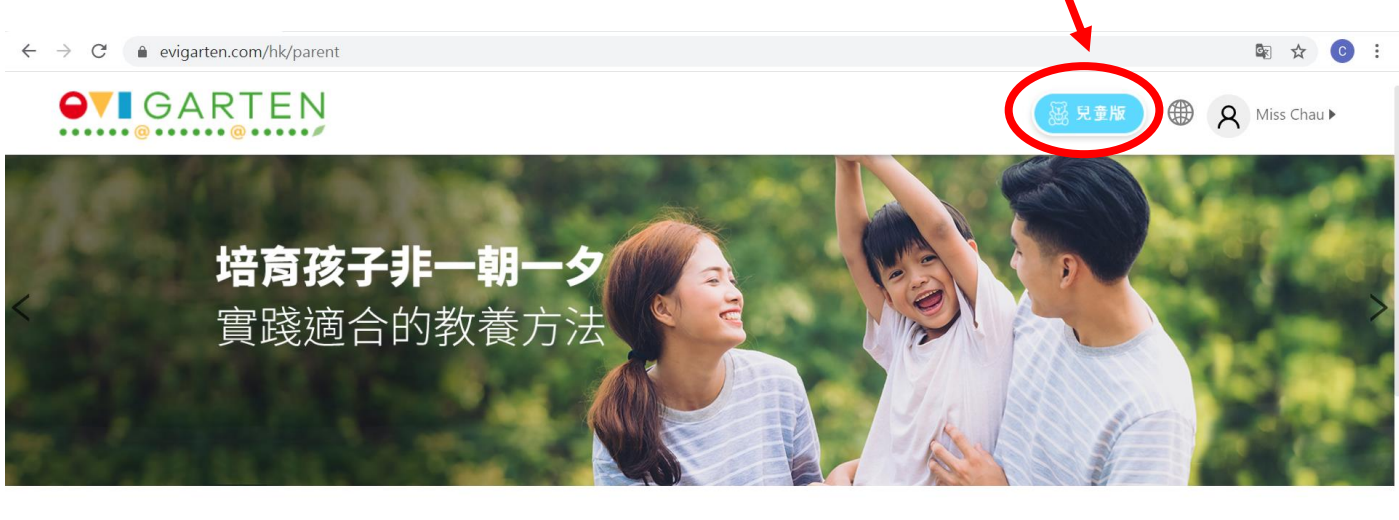

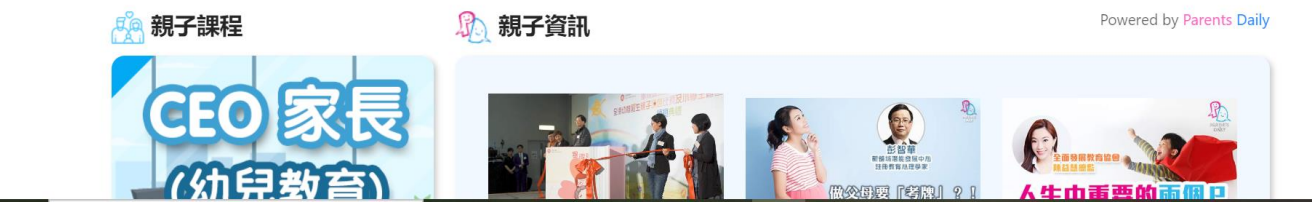

# 7. 選取「新增子女」

| $\leftrightarrow$ $\rightarrow$ C $($ evigarten.com/hk/parent |               |    |  | 🖻 🛧 🕒 i     |
|---------------------------------------------------------------|---------------|----|--|-------------|
| GARTEN                                                        | 家長管理 ×        |    |  | Miss Chau X |
|                                                               | 合 Miss Chau之家 |    |  | R           |
| 培育孩子                                                          | 子女            | 家長 |  | 修改密碼 登出 コ   |
| く實踐適合                                                         | 8 新増子女        |    |  |             |
|                                                               |               |    |  |             |
| <b>於</b> 親子課程                                                 | •             |    |  |             |
| CEO 家<br>(幼兒教育                                                |               |    |  |             |

## 8. 「新增子女試用帳戶」

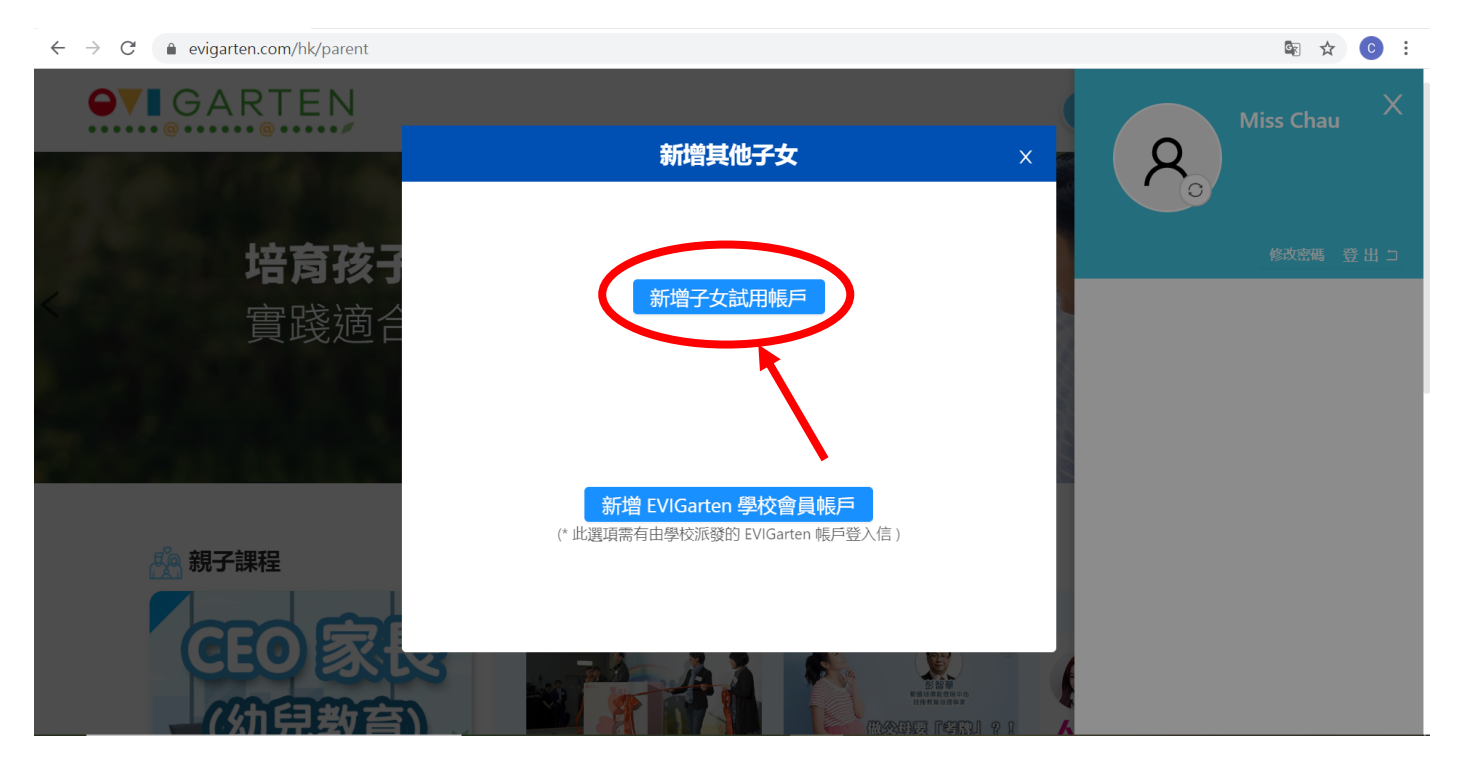

# 9. 填寫子女名稱、性別及年級,並按「新增」選項

| $\leftarrow \rightarrow$ C $\triangleq$ evigarten.com/hk/parent |          | 🔤 🕁 🕒 i     |
|-----------------------------------------------------------------|----------|-------------|
| GARTEN                                                          |          | Miss Chau X |
|                                                                 | 新增子女試用帳戶 |             |
| <b>拉</b> 合                                                      | GARTEN   | 修政密碼 登出 二   |
|                                                                 | ng ying  |             |
| 真เ援炮」                                                           | × ]      |             |
| К2                                                              |          |             |
|                                                                 | 新增       |             |
| 🥂 親子課程                                                          | 返回       |             |
|                                                                 |          |             |
| (幼兒教育)                                                          |          |             |

# 10. 按「進入兒童版」選項

| $\leftarrow \rightarrow$ C $$ evigarten.com/hk/parent |                                         |    |   | 🖻 🕁 💽 :     |
|-------------------------------------------------------|-----------------------------------------|----|---|-------------|
| GARTEN                                                | 家長管理 メ                                  |    |   | Miss Chau X |
|                                                       | <b> </b>                                |    |   | Ro          |
| 培育孩∓                                                  | 子女                                      | 家長 |   |             |
| < 實踐適合                                                | <b>8</b> 新增子女                           |    |   |             |
|                                                       | 武田熊戶<br>chau ying ying                  |    |   |             |
| 利子課程<br>CEO家<br>の分句教育                                 | <ol> <li>進入兒童版</li> <li>③ 設定</li> </ol> |    | L |             |

# 11. 選取「是」

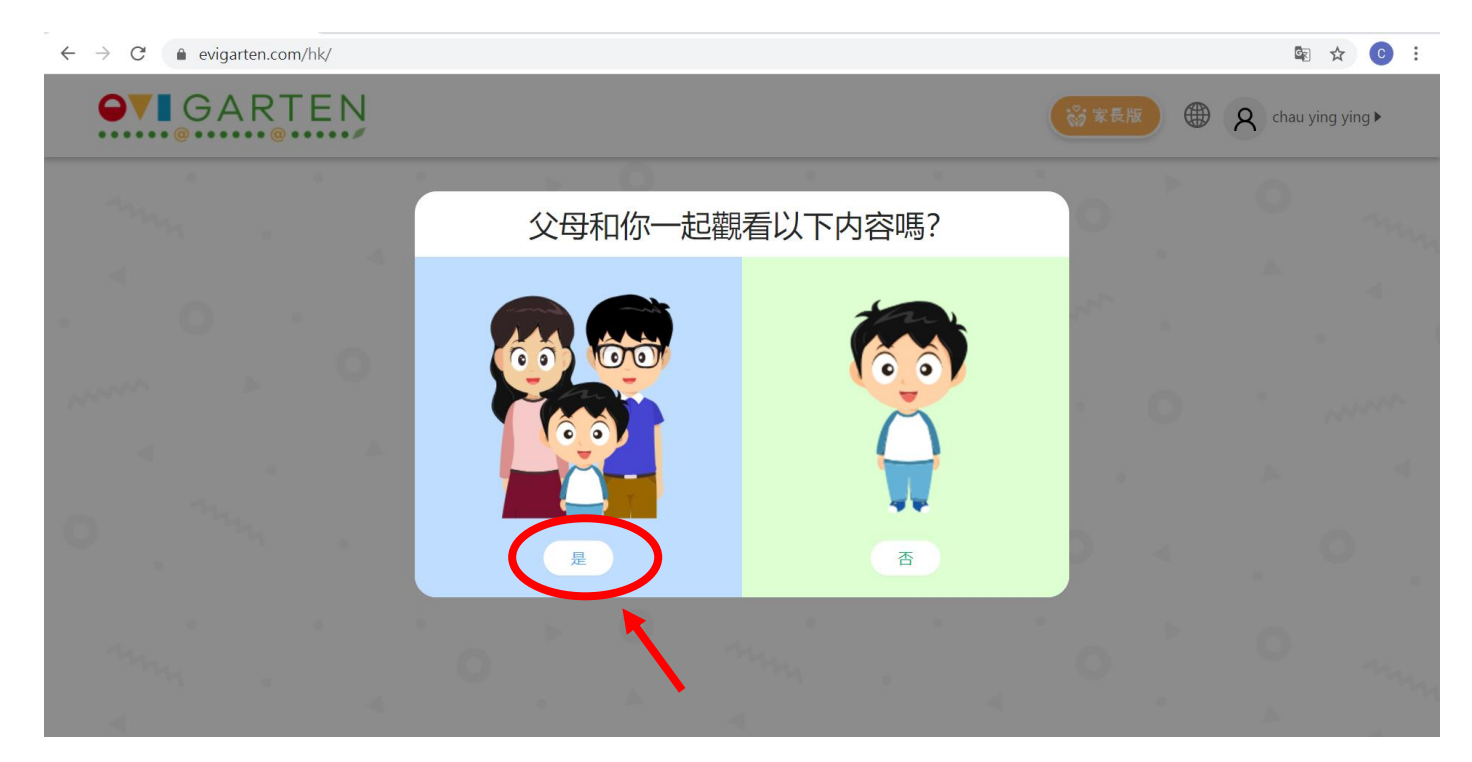

## 12. 選取「在家學習課程」選項

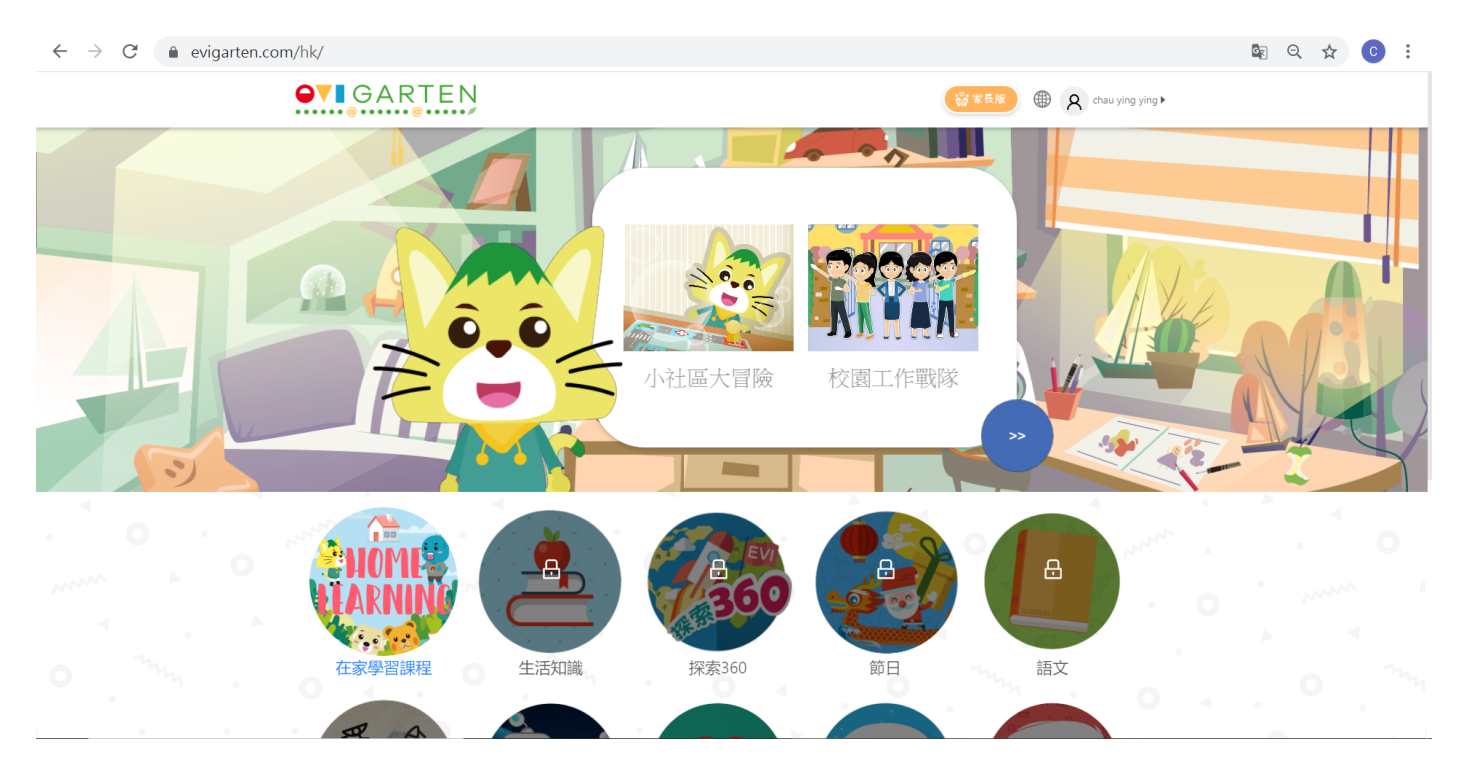

#### 13. 可根據需要按下列圖案進入不同主題進行學習

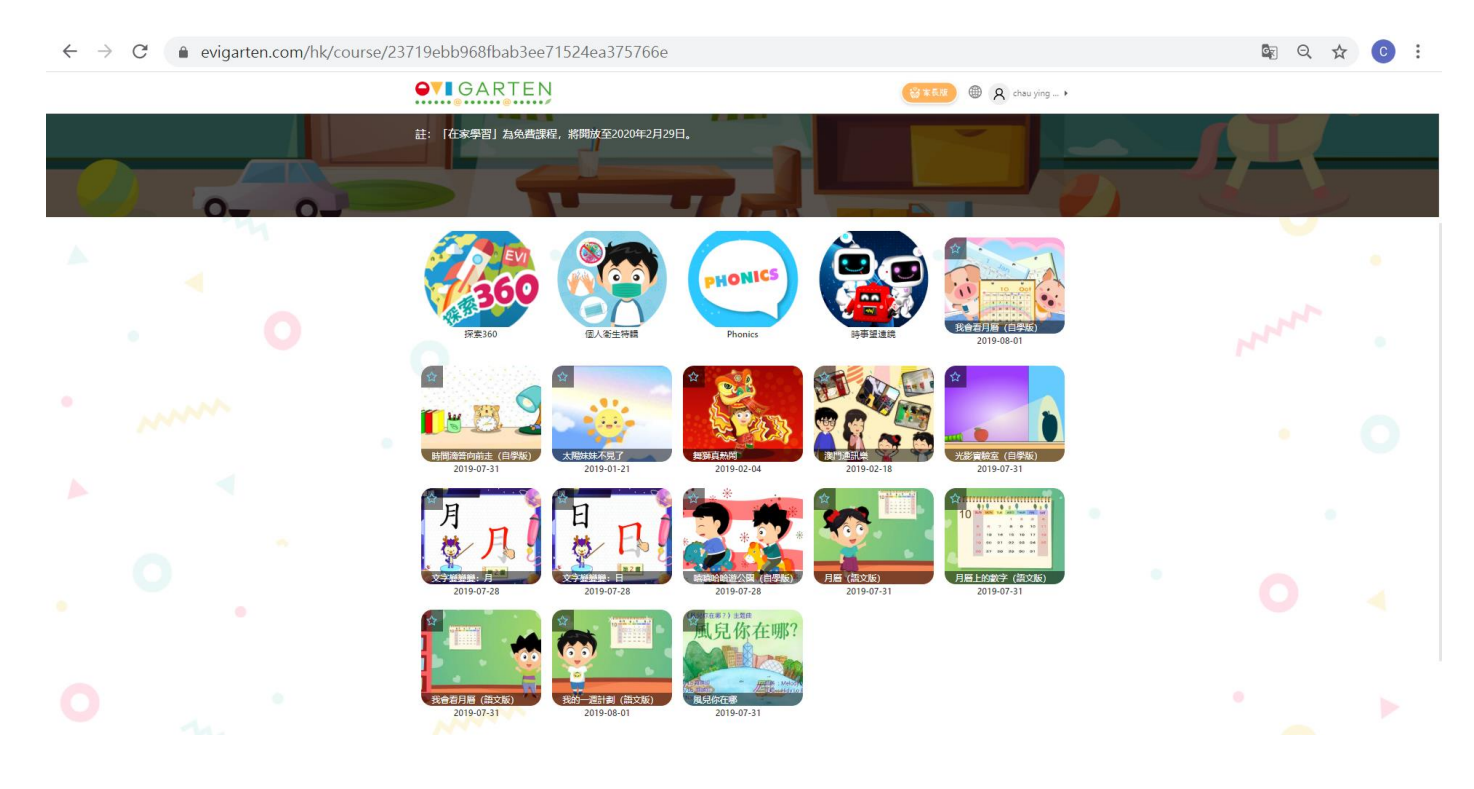

#### Sample

## 1. 選取 「探索 360」主題

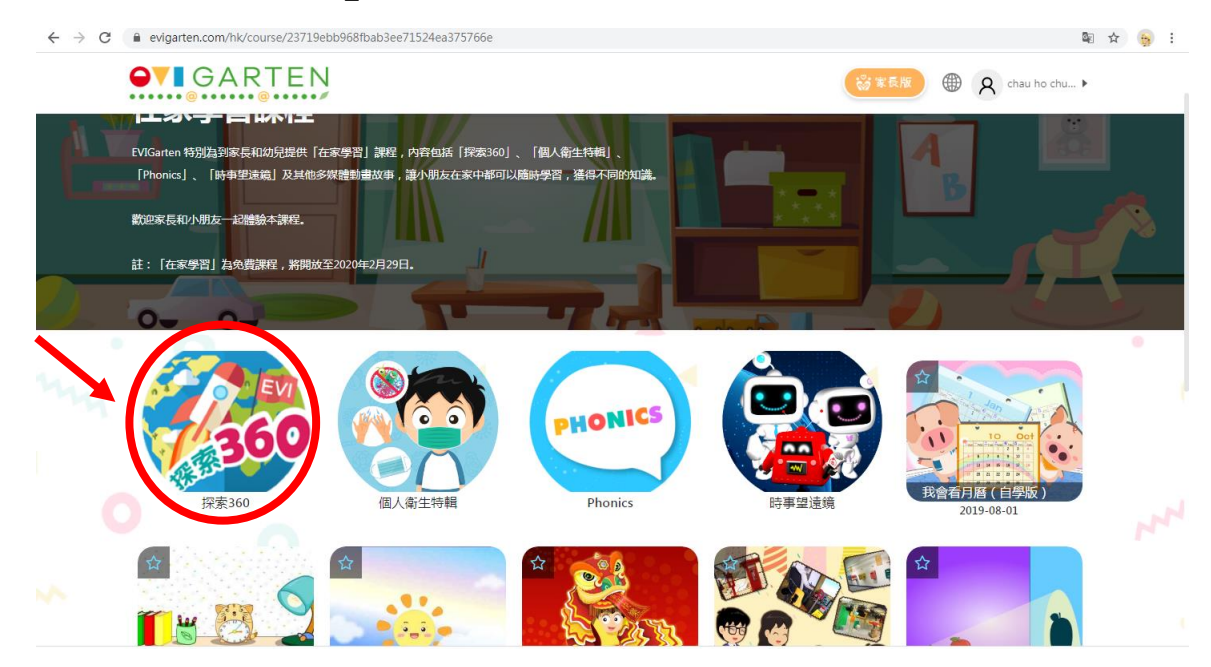

#### 2. 選取有興趣的主題

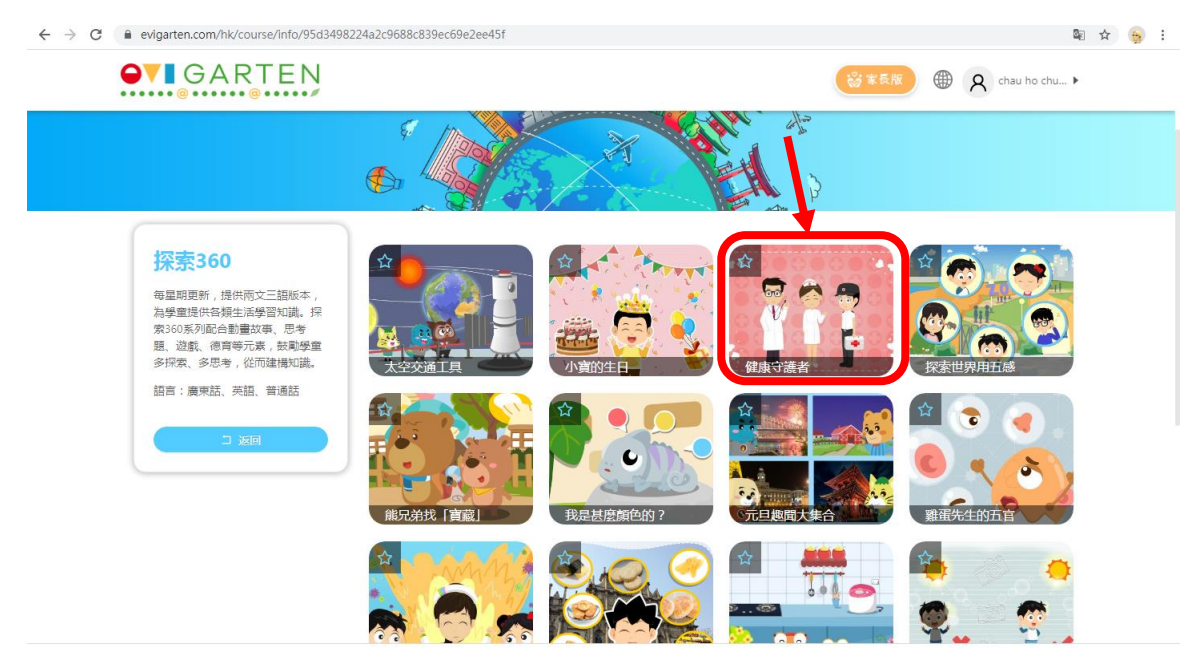

3. 先觀看動畫,然後進行不同的練習

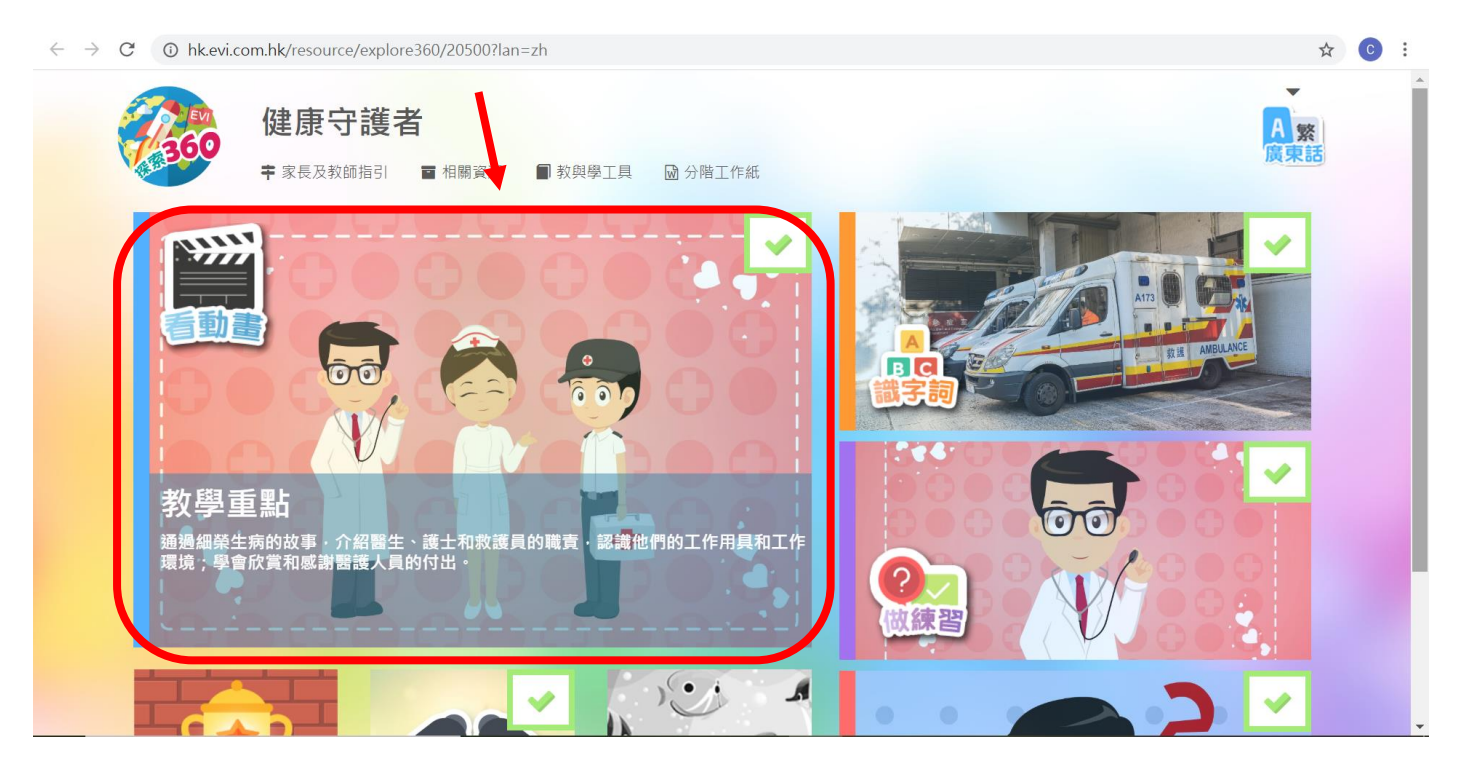

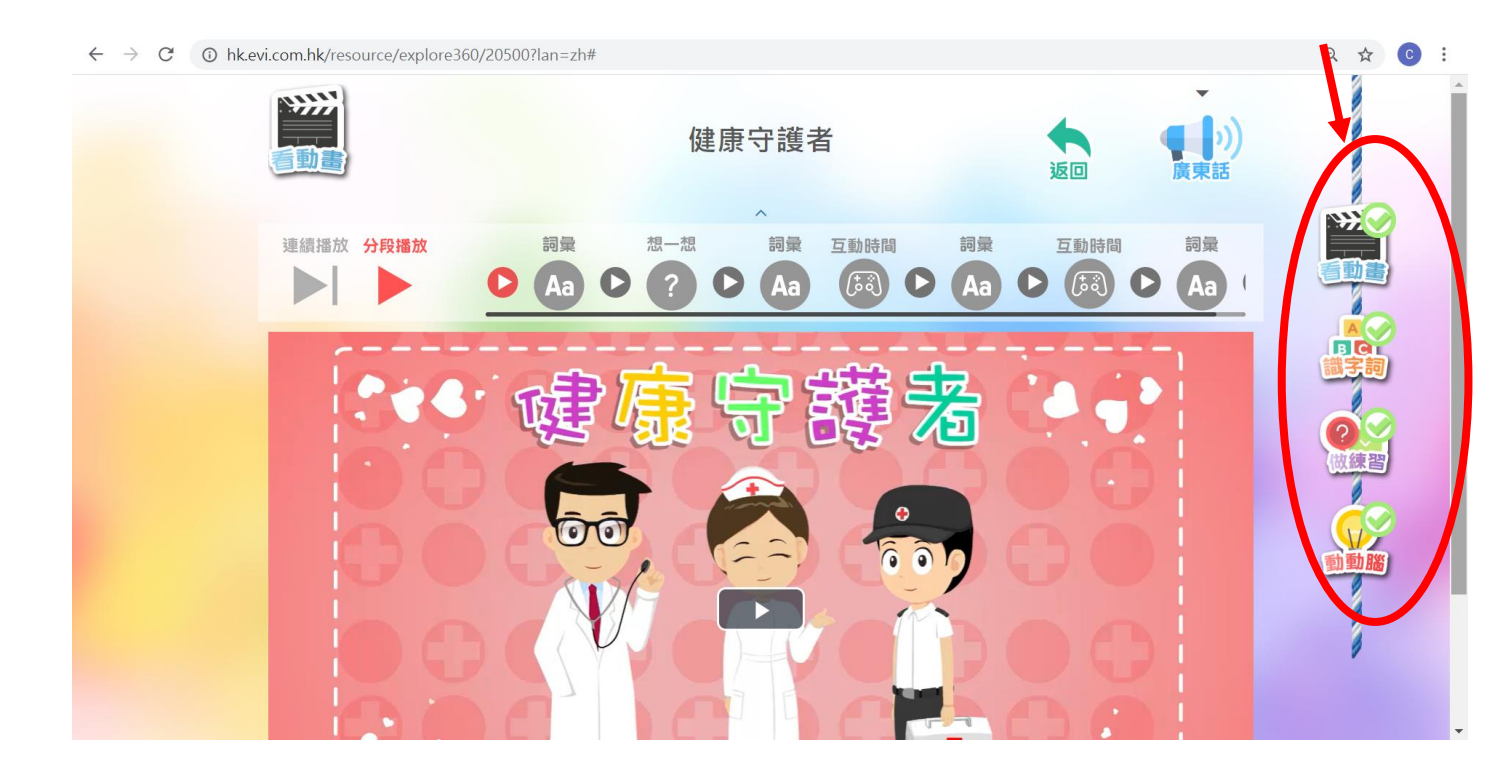

 $\label{eq:constraint} \leftarrow \ \ \, \rightarrow \ \ \, \mathbb{C} \quad \textcircled{0} \quad hk.evi.com.hk/resource/explore360/20500?lan=zh\#$ 

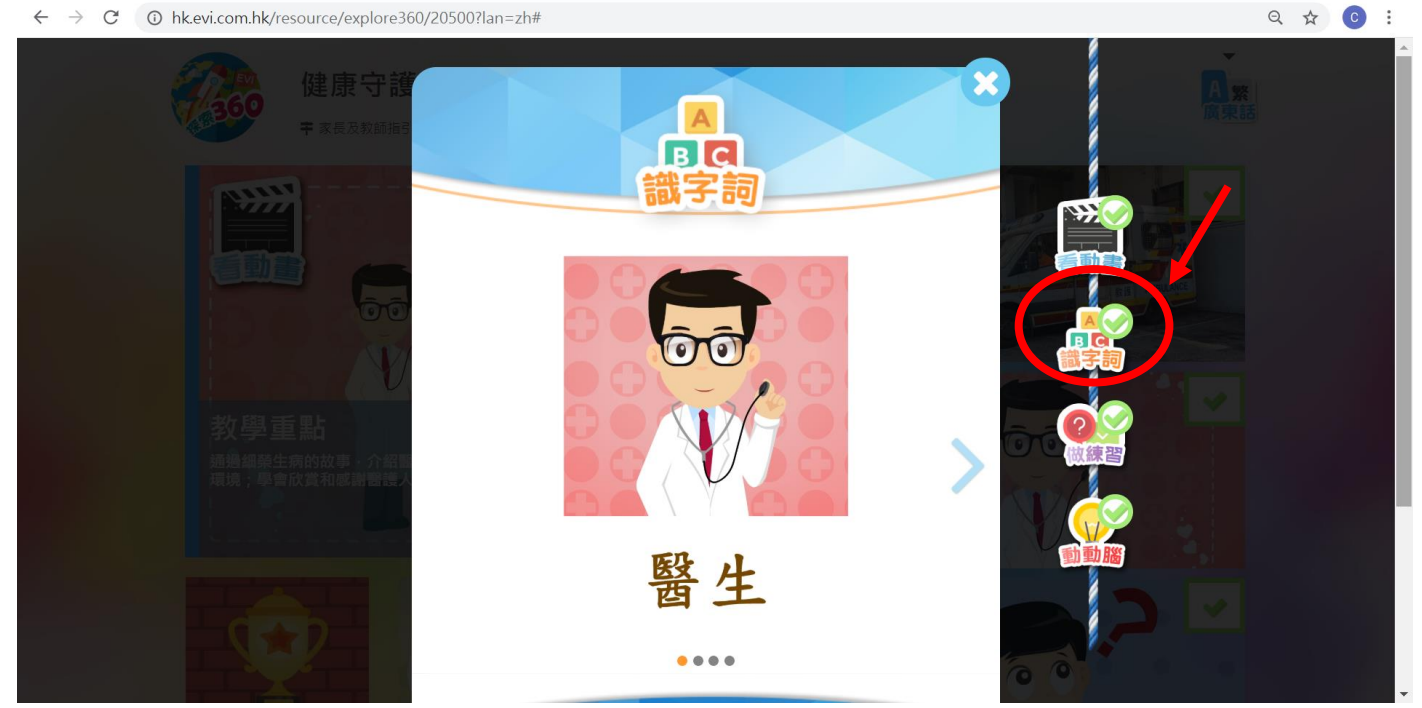

 $\leftrightarrow$   $\rightarrow$  C (i) hk.evi.com.hk/resource/explore360/20500?lan=zh#

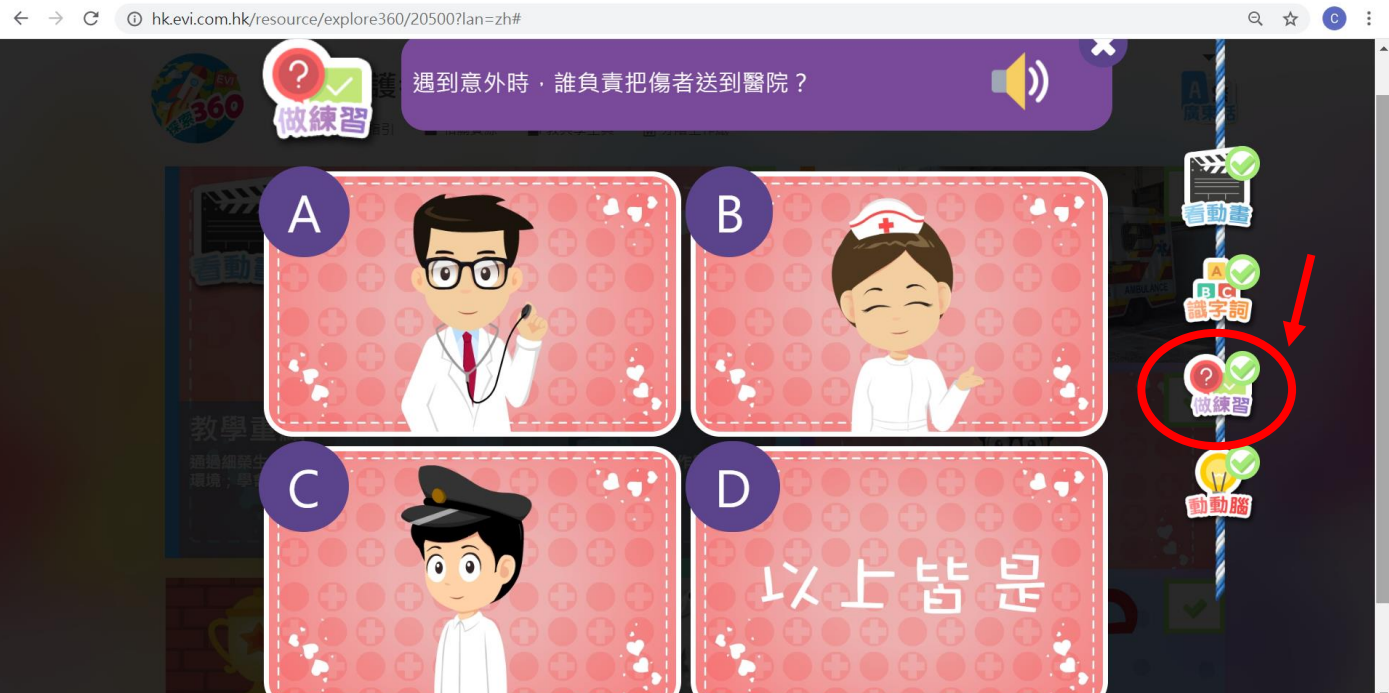

 $\label{eq:constraint} \leftarrow \ \ \, \rightarrow \ \ \, {\bf C} \quad \ \ \, \textcircled{O} \quad hk.evi.com.hk/resource/explore360/20500?lan=zh\#$ 

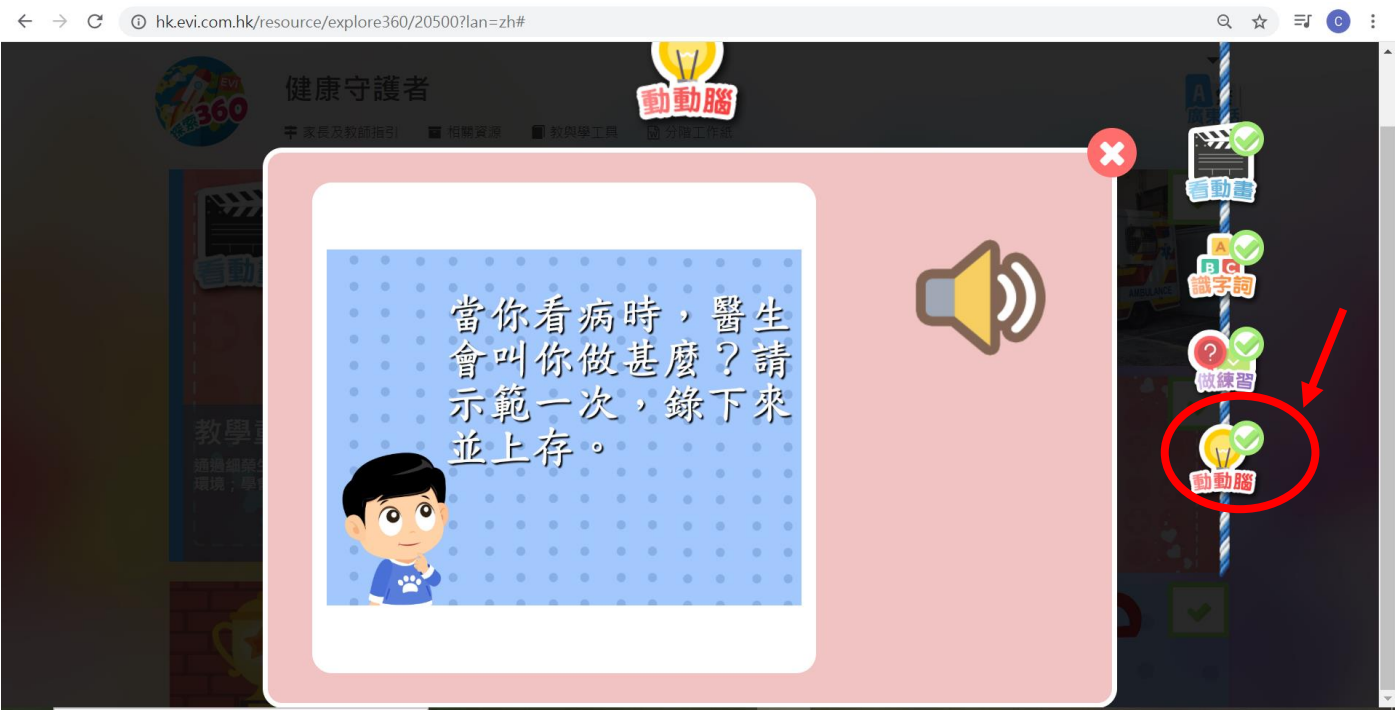